## How to sign up for a volunteer role in PlanHero:

🛛 A 🛞 -PlanHero Marshall Steam Museum & Friends of Auburn Heights Search Events Q Sort by Upcoming dates 🗸 ⊞ ≡ ⊟ Ongoing Ongoing AVRR - Field Trip Support Egg Hunts Train Day Steamin' Day Next Date: Apr 08, 2025 11:00 am (Eastern Next Date: Apr 18, 2025 09:00 am (Eastern Next Date: May 04, 2025 08:30 am (E Next Date: Jun 01, 2025 08:30 am (Easter

Click on any of the events/colored squares to select a sign-up list.

Once opened, you will see the event name, details of the event and event date or multiple dates (if the event runs multiple days like Steamin' Day or Holiday Trains).

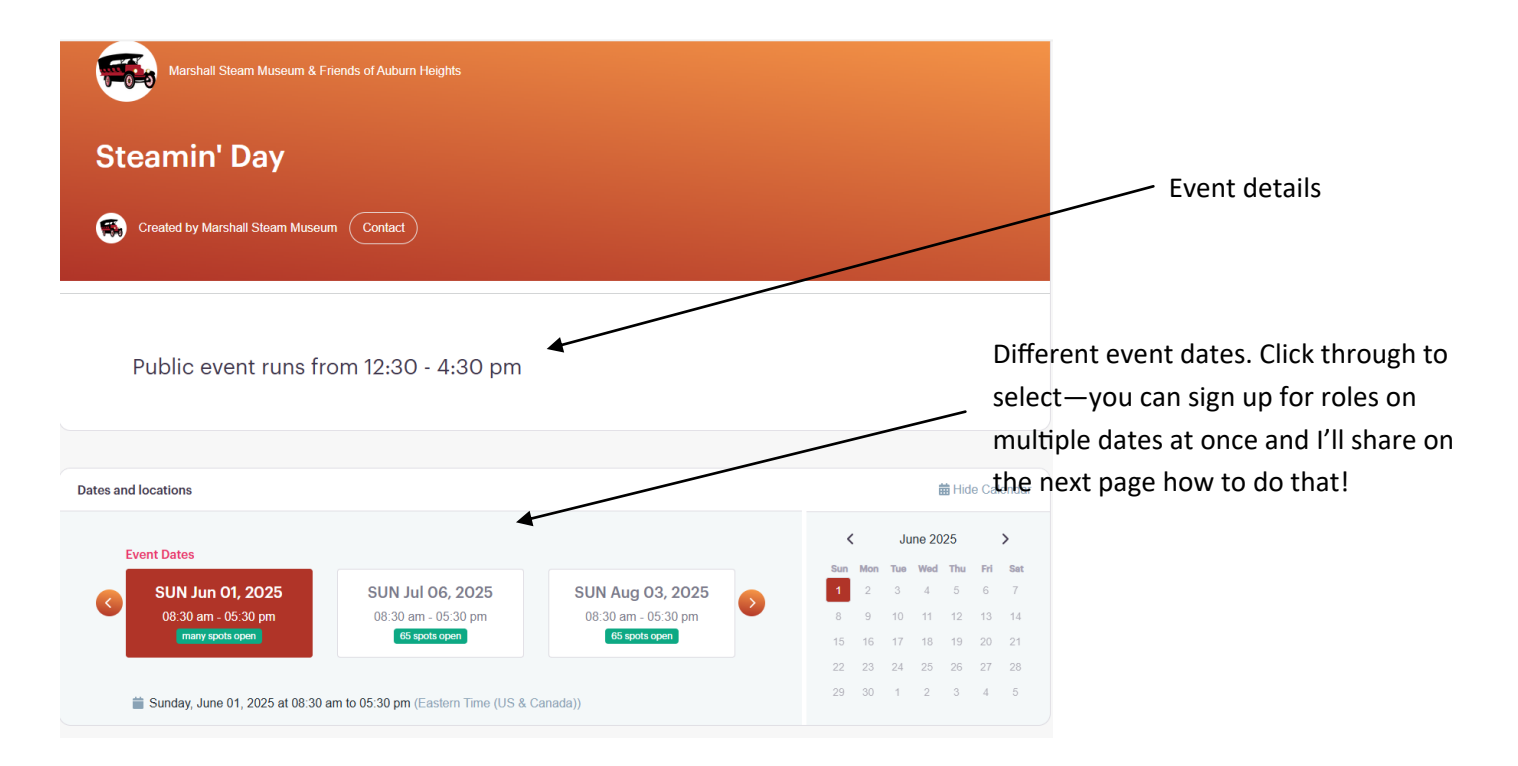

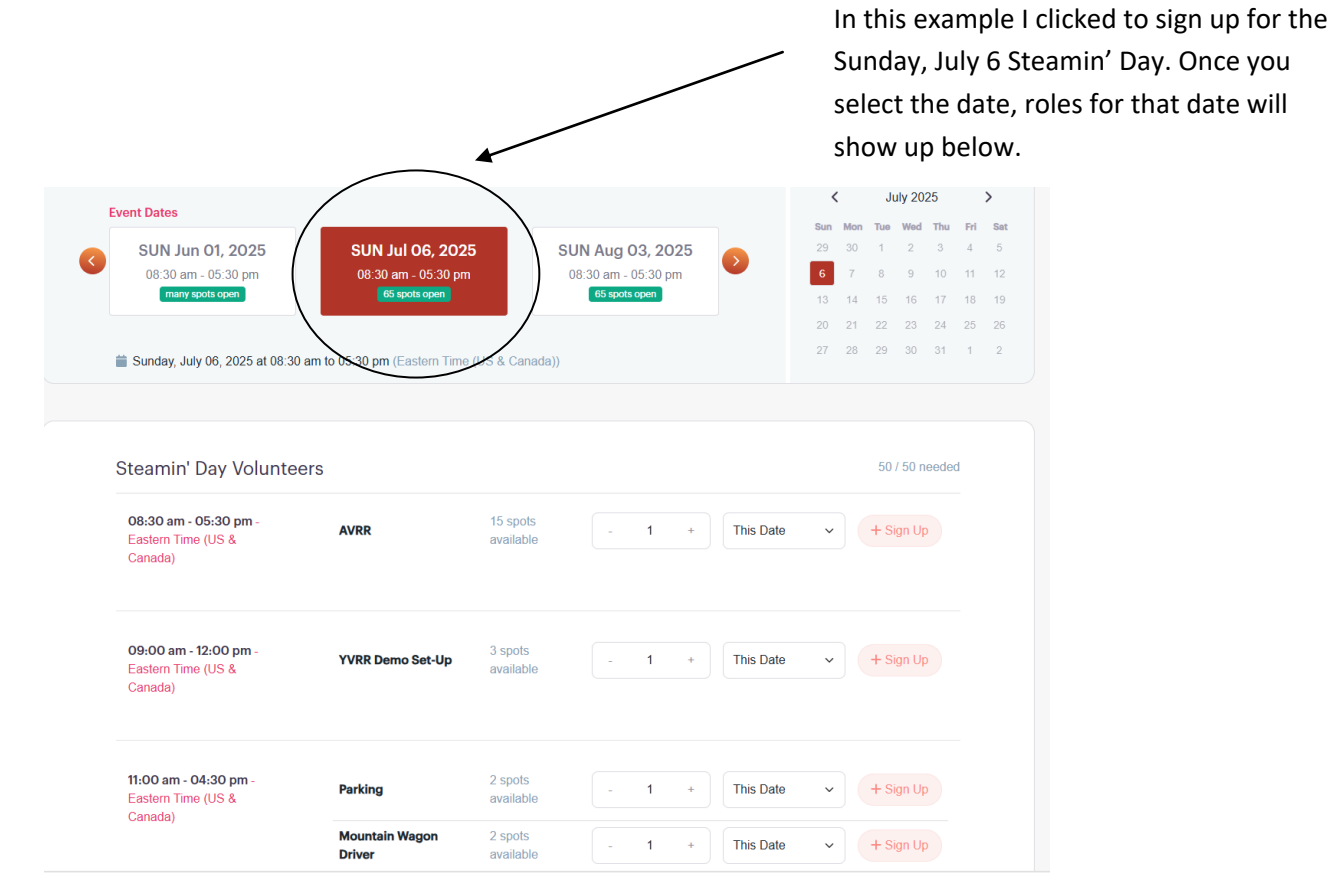

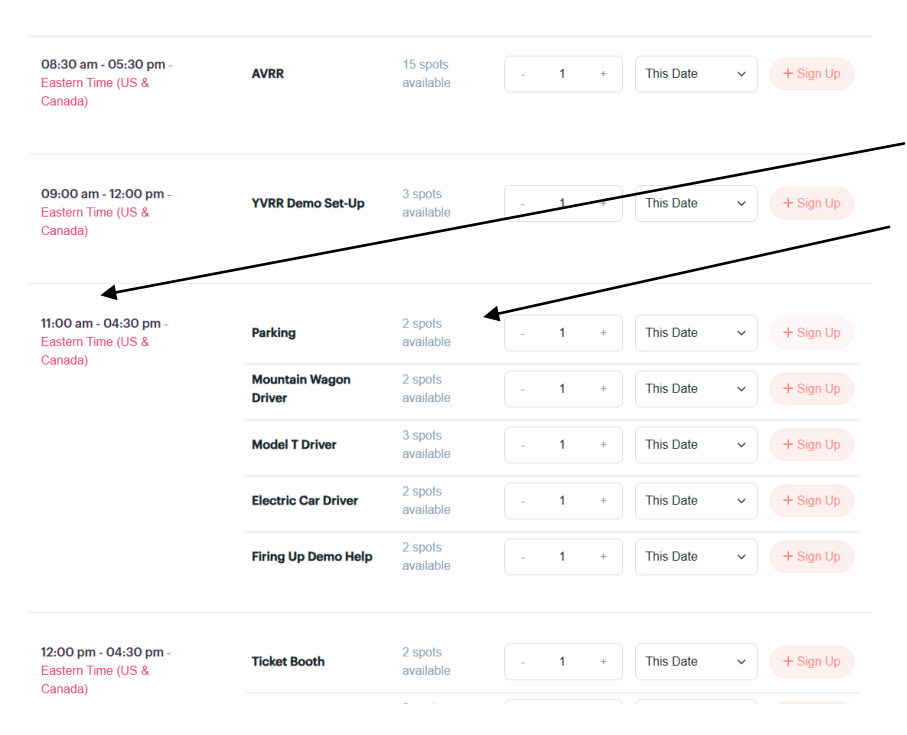

Roles are sorted by arrival time for the volunteer position (not the event start time for the public).

For example, most volunteers are recommended to be here by noon for Steamin' Day, but others like the AVRR have to be here earlier starting around 8:30 am.

## Components of the sign-up area:

I'm going to detail out what each of the different spots mean for the role you want to sign-up for:

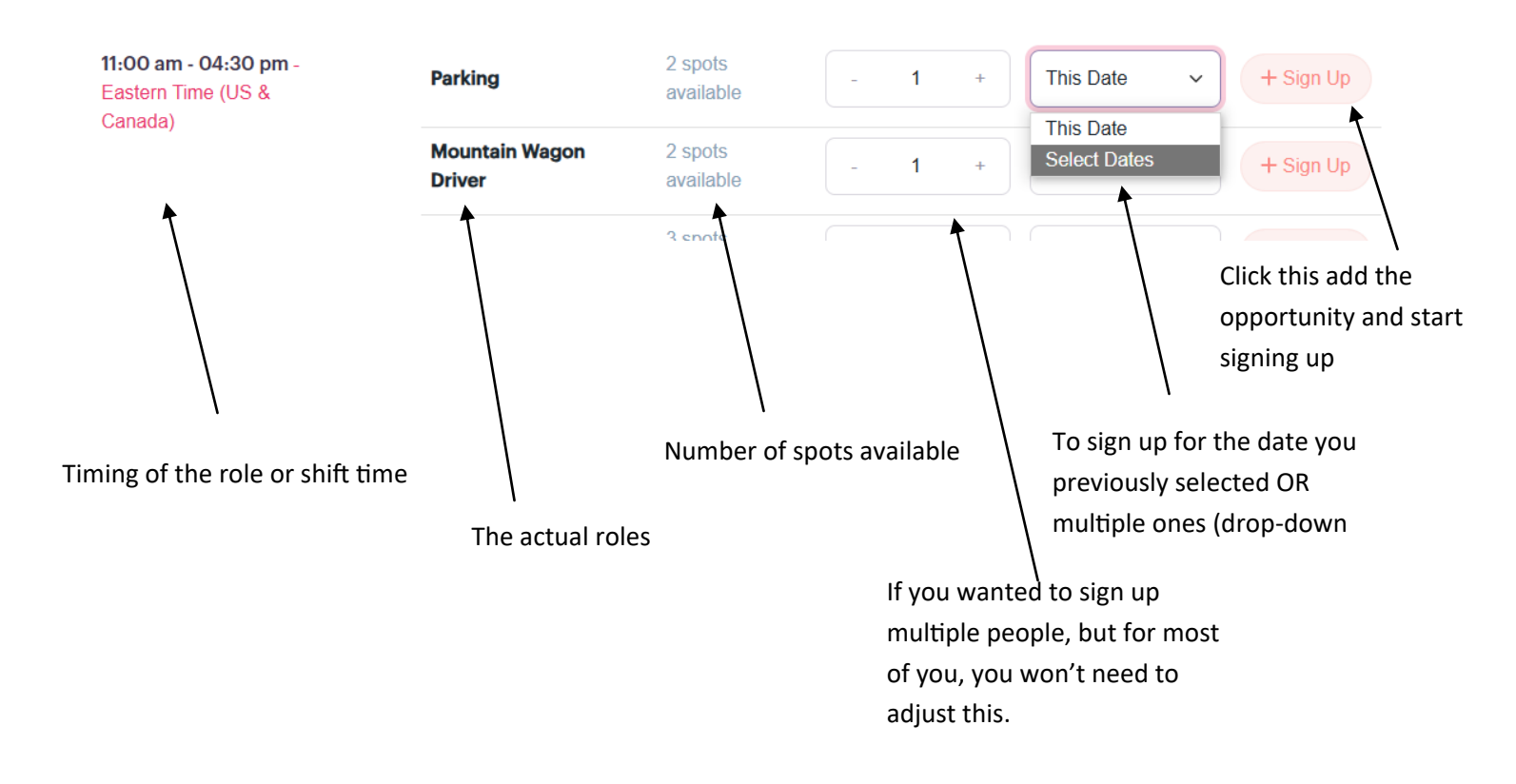

## Multiple Date Sign-Ups:

For this example, I want to sign up to help with parking. As long as there are spots available, go to the "This Date" drop down menu on the right. Here you can either sign up just for this date OR select multiple if you want to help out at other Steamin' Days.

| 11:00 am - 04:30 pm -<br>Eastern Time (US & | Parking                  | 2 spots<br>available | - 1 + This Date - + Sign Up  |
|---------------------------------------------|--------------------------|----------------------|------------------------------|
| Canada)                                     |                          |                      | This Date                    |
|                                             | Mountain Wagon<br>Driver | 2 spots<br>available | - 1 + Select Dates + Sign Up |
|                                             |                          | 3 ennte              |                              |

If you picked "Select Dates" a pop-up will appear with all dates for that event. You can select all or just the ones you're able to help at. Then click "Select These Dates" button at the bottom.

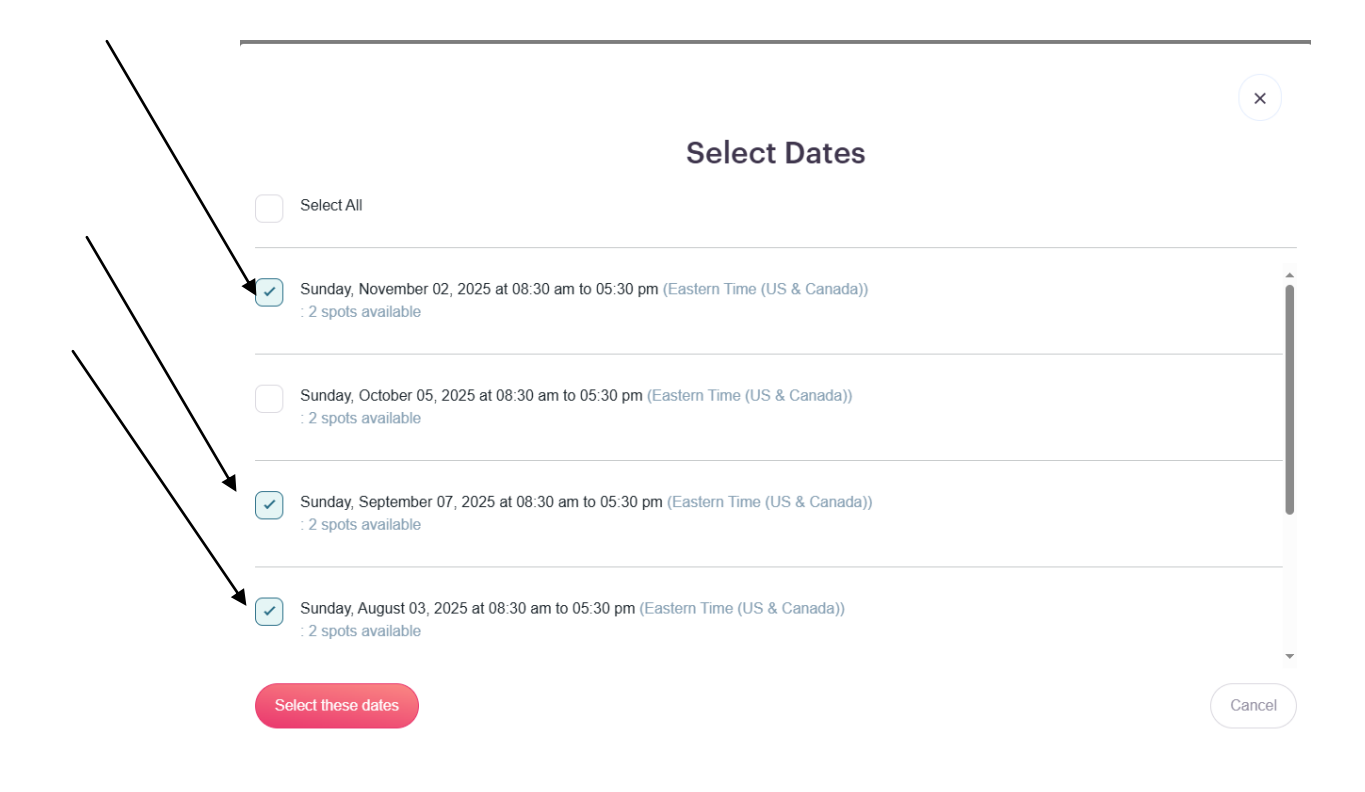

**To Sign-Up:** Once you have done that you can either keep scrolling to view other opportunities for that event OR click the "Review & Confirm Signup" button that will appear at the bottom (and follow you as you scroll). You MUST click on this to officially sign-up or else it won't get registered.

| - 1 + This Dafe + Sign Up                      |
|------------------------------------------------|
| Signup List<br>5 spots Review & Confirm Signup |
|                                                |
|                                                |

A side panel will pop up for you to review what you signed up for. Here is your last chance to modify or delete any sign-ups.

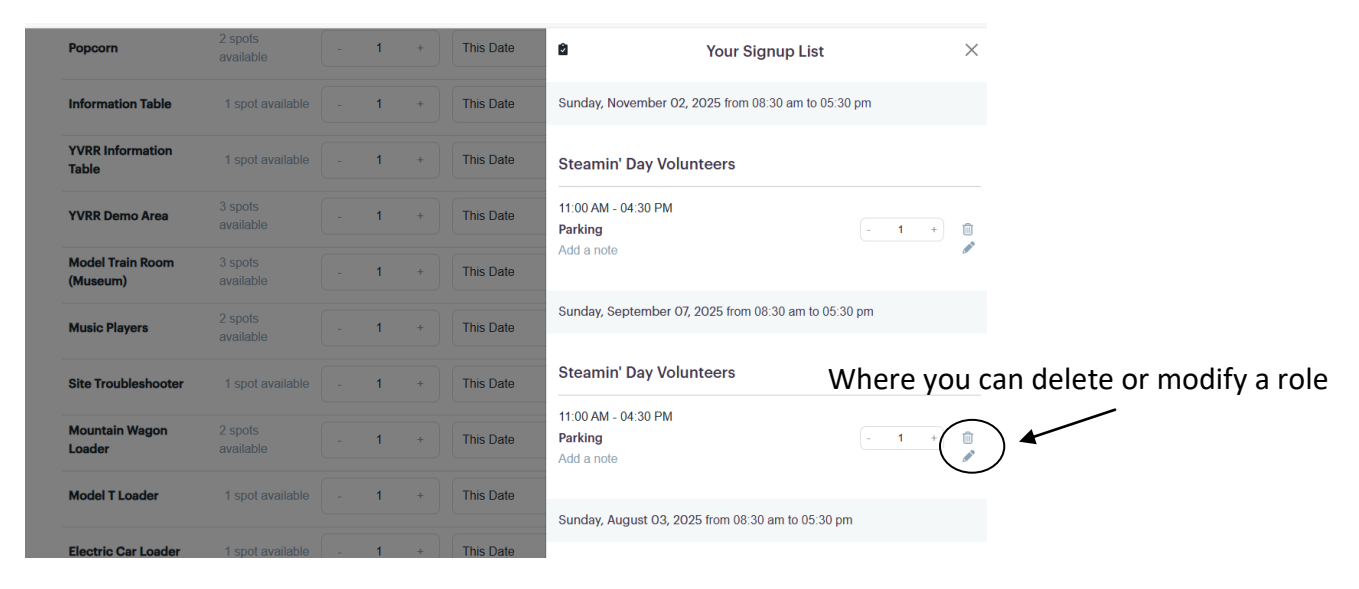

Before hitting "Continue" at the bottom, you'll need to include your first and last name and an email.

|                     | ← Co                                                              | onfirm your Signups                    | $\times$ |                                                              |
|---------------------|-------------------------------------------------------------------|----------------------------------------|----------|--------------------------------------------------------------|
|                     | Invitee Details                                                   |                                        |          |                                                              |
|                     | First name *                                                      | Last name *                            |          |                                                              |
|                     | Email *                                                           |                                        |          | pink) if you want to register                                |
|                     | education@auburnheigh                                             | ts.org                                 |          | for a FREE account that                                      |
| able - 1 + Select I | Add a message for the organizer.                                  |                                        | ۲        | makes future sign-ups easier<br>(it saves your information). |
|                     | Receive text notificati                                           | ons from this event.                   |          | This is NOT required.                                        |
| - 1 + This Date     | Create a FREE account<br>Needed in order to ex-<br>(recommended). | unt.<br>dit your signups in the future |          |                                                              |
| Spots F             |                                                                   | Submit Signup                          |          |                                                              |
|                     |                                                                   |                                        |          |                                                              |

Finally, confirm your sign-up details and hit "Submit Signup". Now you're officially registered for whichever event(s) you want to help with!